## **INSTRUCTIVO PAGO PENSION POR PSE**

1. Ingresar a la página web www.davivienda.com

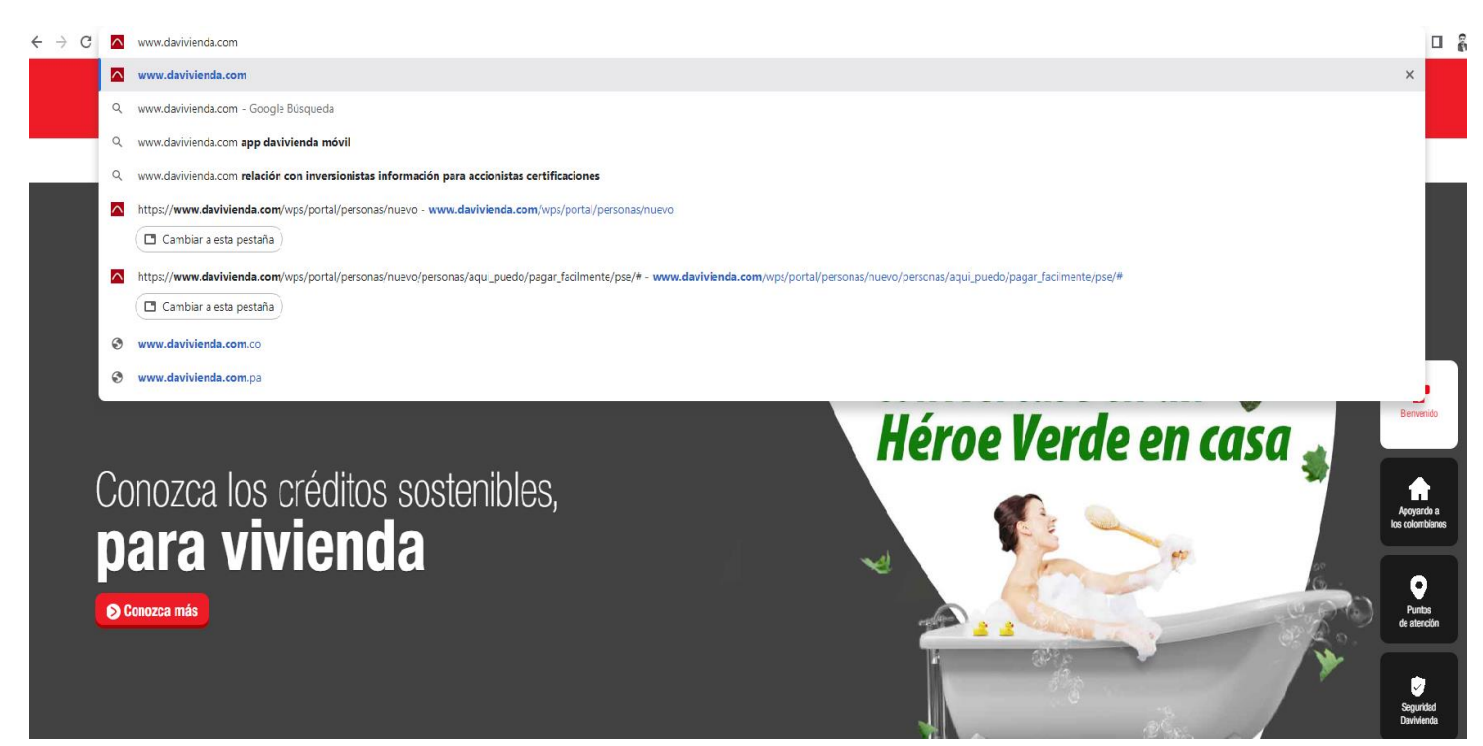

2. Dale click al icono que se encuentra seguido de la FLECHA (Roja) "Pago en línea y PSE"

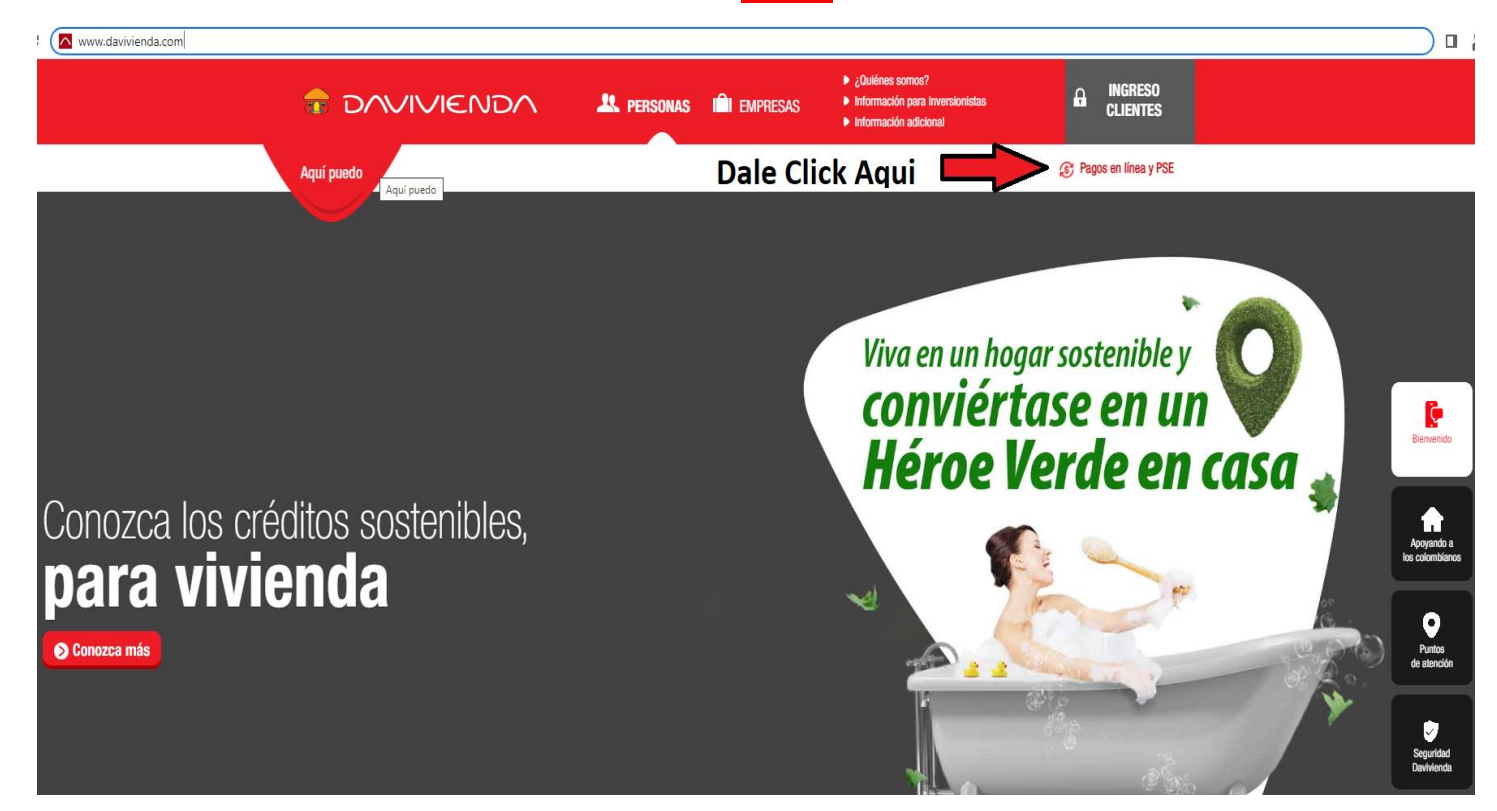

3. Selecciona el tipo de pago en este caso PAGOS VIRTUALES y dale Click a incono

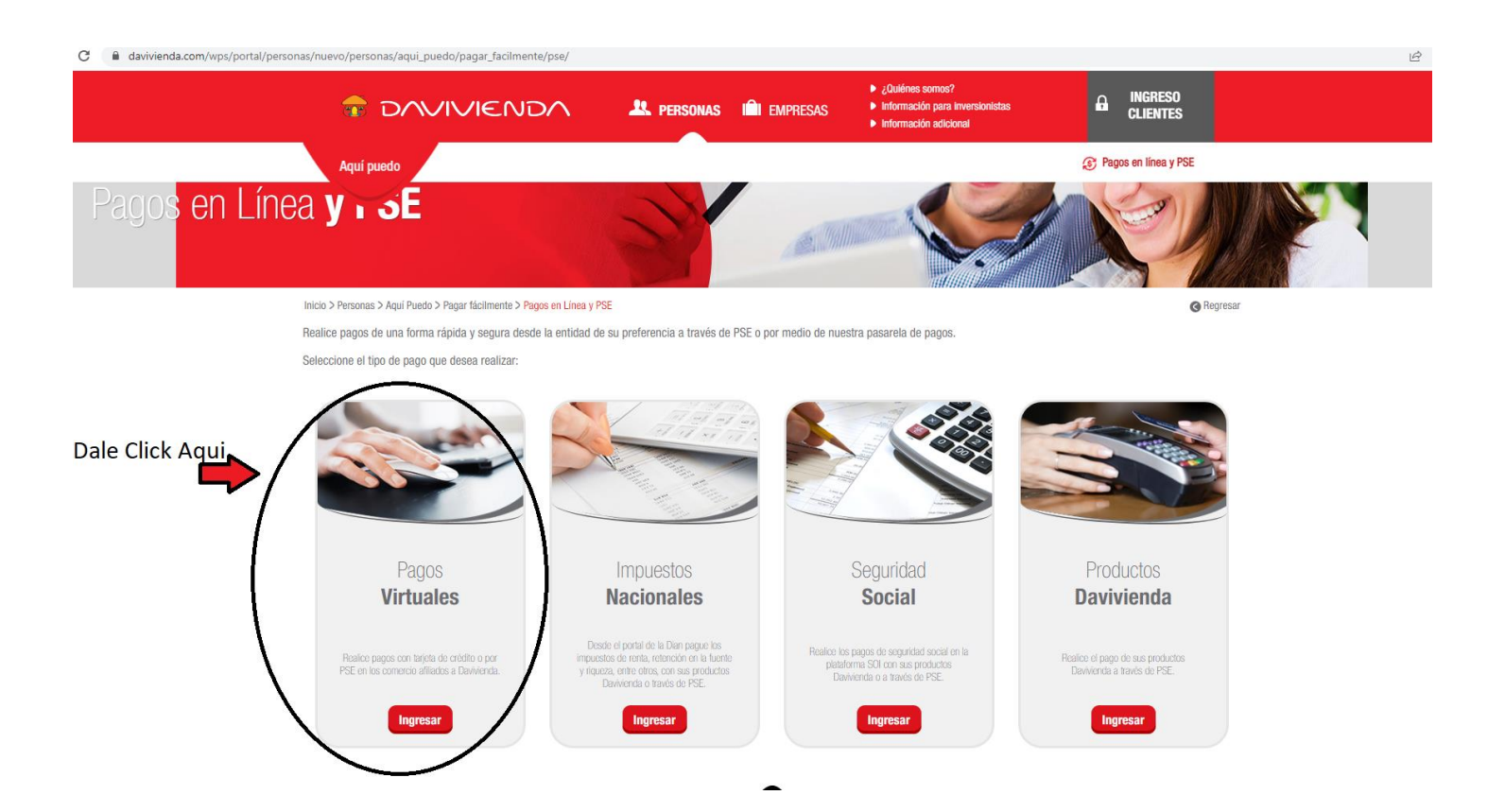

4. En el espacio que dice Encuentre el comercio donde va a realizar el pago digite 2054-Virgen De Torcoroma SIsm S A S y seleccione el que el buscador le muestra

| C 🔒 portalpagos.davivienda.com/#/ |                                                                                          |                                       |                                 |                                                    | iê ☆ 🛛 |
|-----------------------------------|------------------------------------------------------------------------------------------|---------------------------------------|---------------------------------|----------------------------------------------------|--------|
|                                   |                                                                                          |                                       |                                 | Impuestos Seguridad social                         |        |
| Selecciona esta<br>opcion         | Encuentre el comerc<br>el pago<br>viran de loci<br>2054 - Virgen De Torcoroma Stan S.A.S | cio donde va a realizar<br>Q          |                                 |                                                    |        |
|                                   | Donde va a realizar e                                                                    | el pago:                              |                                 |                                                    |        |
|                                   | Aerolíneas                                                                               | Agencias de viajes                    | Club social y deportivo         | Colegios, Universidades e instituciones educativas |        |
|                                   | Concesionarios                                                                           | Cooperativas y fondos de<br>empleados | Conjuntos residenciales         | Edificios Davivienda                               |        |
|                                   | Fiduciarias y comisionistas                                                              | Hoteles e inmobiliarias               | Impuestos, servicios y notarias | Industrias y constructoras                         |        |
|                                   |                                                                                          |                                       |                                 |                                                    |        |

5. Espere unos segundos mientras se redirecciona el pago le saldrá el siguiente mensaje:

| C | portalpagos.davivienda.com/#/comercio/ | /2054/Virgen%200 | De%20Torcoroma%20SIsm%20SS                     | 620A%20S                                                                          | 12 ☆ |
|---|----------------------------------------|------------------|------------------------------------------------|-----------------------------------------------------------------------------------|------|
|   |                                        |                  |                                                |                                                                                   |      |
|   |                                        |                  | <u>ercios</u> / Virgen De Torcoroma Sla        | Pago comercio externo                                                             |      |
|   |                                        |                  | Virgen De Torcoroma Sis<br>Calle 1 No. 1A 2054 | Usted está siendo redireccionado al sitio web del comercio para realizar el pago. |      |
|   |                                        |                  |                                                |                                                                                   |      |
|   |                                        |                  |                                                |                                                                                   |      |
|   |                                        |                  |                                                |                                                                                   |      |
|   |                                        |                  |                                                |                                                                                   |      |
|   |                                        |                  |                                                |                                                                                   |      |
|   |                                        |                  |                                                |                                                                                   |      |

6. Digite el código del estudiante (Este código le fue asignado en el Liceo)

| Conapagos.com/PagosN3/Vistas/Logins/LoginCliente.aspx |                               | @ ☆ |  |
|-------------------------------------------------------|-------------------------------|-----|--|
|                                                       |                               |     |  |
|                                                       | > Inicio > FAQ > Zona Privada |     |  |
|                                                       | Pagos en línea y PSE          |     |  |
| Digite el codigo del<br>estudiante                    | ₽<br>VAR                      |     |  |
|                                                       |                               |     |  |

7. Verifique los datos y seleccione el mes a cancelar como lo muestra la imagen despues le da click en la parte inferior el botón que dice **PAGAR** 

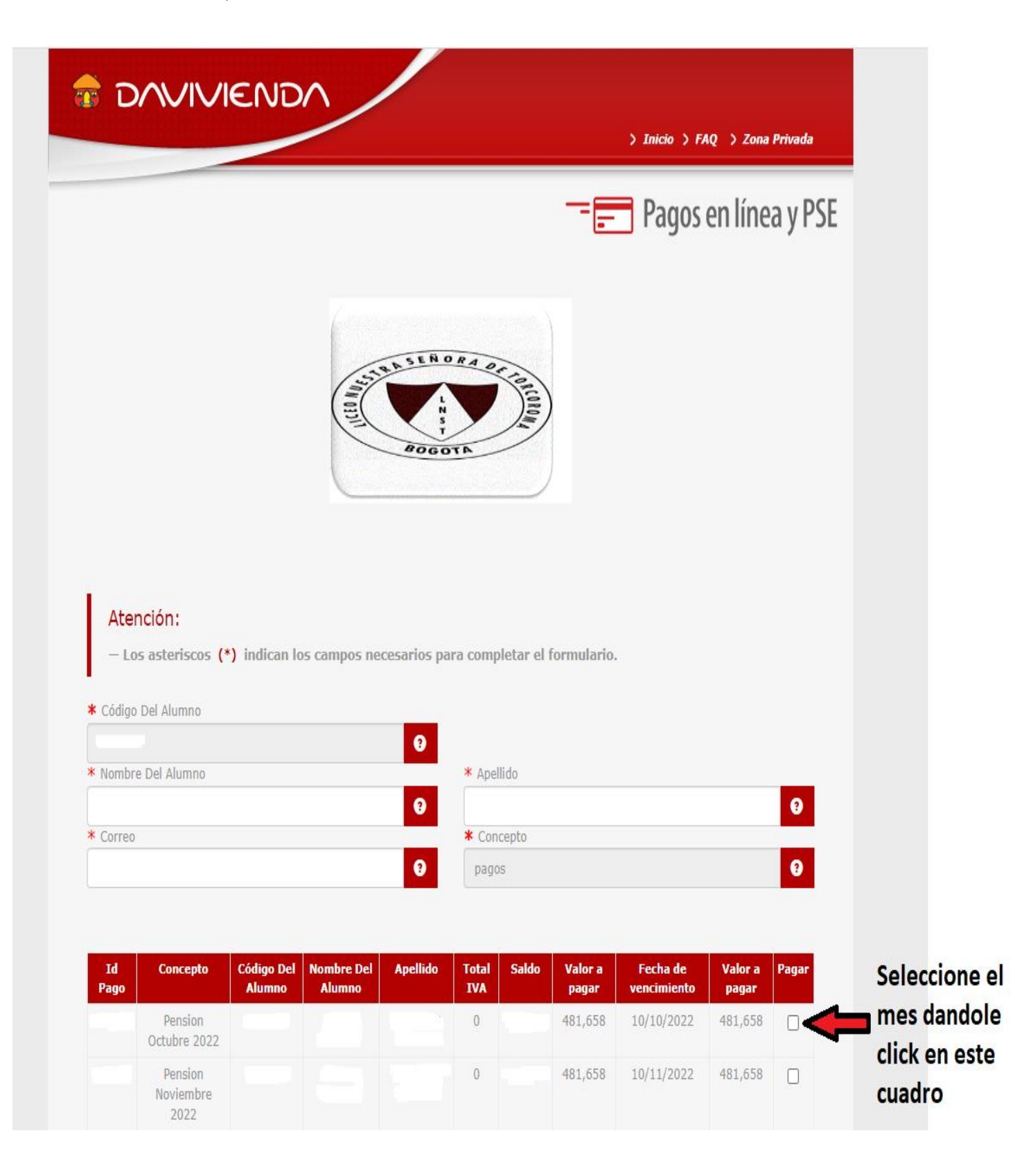

8. Aparecerá la información de su pago y a continuación seleccione el medio por el que va a realizar su pago seleccionando el Banco y oprime el botón donde dice " CLIC PARA CONTINUAR CON EL PAGO"

|                                                                                                    | ESTA ES LA INFORMACIÓN DE<br>(VERIFIQUE su información ANTES DE hace                                                                                                    | s <b>U PAGO</b><br>r su transacción)                                                                                                    |
|----------------------------------------------------------------------------------------------------|----------------------------------------------------------------------------------------------------|----------------------------------------------------------------------------------------------------|
| Nombre completo:                                                                                                    |                                                                                                    | No. Factura:                                                                                                    |
| Identificación del Cliente:                                                                                                    |                                                                                                    | Total con IVA: 481,658.00                                                                                                    |
| Concepto: pagos                                                                                                    |                                                                                                    | Total IVA: 0.00                                                                                                    |
| E_mail:                                                                                                    |                                                                                                    |                                                                                                    |
| Teléfono:                                                                                                    |                                                                                                    |                                                                                                    |
|                                                                                                    |                                                                                                    |                                                                                                    |
|                                                                                                    |                                                                                                    |                                                                                                    |
| *Esta transacción está sujeta a verificació                                                                                                    | Términos y condiciones general                                                                                                    | es de uso                                                                                                    |
| *Esta transacción está sujeta a verificación<br>A CONTINUACIÓ                                                                                                    | Términos y condiciones general<br>ión - El total a pagar es en pesos Colombianos.<br>IN SELECCIONE EL MEDIO DE PAGO Q<br>es. Clic Para Ver Información                                                                                                    | UE DESEA UTILIZAR PARA PAGAR:                                                                                                    |
| *Esta transacción está sujeta a verificació<br>A CONTINUACIÓ<br>Acepto Términos y Condicione                                                                                                    | Términos y condiciones general<br>ión - El total a pagar es en pesos Colombianos.<br>IN SELECCIONE EL MEDIO DE PAGO Q<br>es Clic Para Ver Información                                                                                                    | UE DESEA UTILIZAR PARA PAGAR:                                                                                                    |
| <ul> <li>*Esta transacción está sujeta a verificación</li> <li>A CONTINUACIÓ</li> <li>Acepto Términos y Condiciona</li> <li>Pago PSE - débito desde su</li> </ul>                                                                               | Términos y condiciones general<br>ión - El total a pagar es en pesos Colombianos.<br>IN SELECCIONE EL MEDIO DE PAGO Q<br>es Clic Para Ver Información<br>cuenta corriente o de ahorros<br>El pago se efectuará utilizan                                                                                                    | es de uso<br>UE DESEA UTILIZAR PARA PAGAR:<br>Elciopago<br>Ciciciopago<br>ZonasEGURA<br>do los servicios de PSE, realizando el débito         |
| *Esta transacción está sujeta a verificació<br>A CONTINUACIÓ<br>Acepto Términos y Condiciono<br>Pago PSE - débito desde su<br>pse                                                                                                    | Términos y condiciones general<br>ión - El total a pagar es en pesos Colombianos.<br>IN SELECCIONE EL MEDIO DE PAGO Q<br>es Clic Para Ver Información<br>cuenta corriente o de ahorros<br>El pago se efectuará utilizan<br>desde                                                                                                    | es de uso<br>UE DESEA UTILIZAR PARA PAGAR:<br>Elsiopago<br>Cisiopago<br>ZonaseGURA<br>do los servicios de PSE, realizando el débito           |
| <ul> <li>*Esta transacción está sujeta a verificación</li> <li>A CONTINUACIÓ</li> <li>Acepto Términos y Condiciona</li> <li>Pago PSE - débito desde su</li> <li>OSE</li> <li>Seleccione el tipo de cliente</li> </ul>                           | Términos y condiciones general<br>ión - El total a pagar es en pesos Colombianos.<br>IN SELECCIONE EL MEDIO DE PAGO Q<br>es Clic Para Ver Información<br>I cuenta corriente o de ahorros<br>El pago se efectuará utilizan<br>desde<br>su cuenta corriente o de ahor<br>te y el banco                                                                                                    | es de uso<br>UE DESEA UTILIZAR PARA PAGAR:                                                                                                    |
| <ul> <li>*Esta transacción está sujeta a verificación</li> <li>A CONTINUACIÓ</li> <li>Accepto Términos y Condiciona</li> <li>Pago PSE - débito desde su</li></ul>                                                                               | Términos y condiciones general<br>ión - El total a pagar es en pesos Colombianos.<br>IN SELECCIONE EL MEDIO DE PAGO Q<br>es Clic Para Ver Información<br>I cuenta corriente o de ahorros<br>El pago se efectuará utilizan<br>desde<br>su cuenta corriente o de ahor<br>te y el banco                                                                                                    | es de uso<br>UE DESEA UTILIZAR PARA PAGAR:<br>Elciopago<br>Ciciopago<br>ZonasEGURA<br>do los servicios de PSE, realizando el débito<br>prros. |
| <ul> <li>*Esta transacción está sujeta a verificación</li> <li>A CONTINUACIÓ</li> <li>Acepto Términos y Condiciona</li> <li>Pago PSE - débito desde su</li> <li>OSE</li> <li>Seleccione el tipo de cliente<br/>Tipo Cliente Persona </li> </ul> | Términos y condiciones general         ión - El total a pagar es en pesos Colombianos.         IN SELECCIONE EL MEDIO DE PAGO Q         es Clic Para Ver Información         e cuenta corriente o de ahorros         El pago se efectuará utilizan<br>desde<br>su cuenta corriente o de ahorros         El pago se efectuará utilizan<br>desde         su cuenta corriente o de ahorros         El pago se efectuará utilizan<br>desde         su cuenta corriente o de ahorros         El pago se efectuará utilizan         cuenta corriente o de ahorros | es de uso<br>UE DESEA UTILIZAR PARA PAGAR:                                                                                                    |

9. Lo redireccionara a su Banco para finalizar el pago